| 現在の文書                                                                                                    | 改定後の文書                                                                                                    |
|----------------------------------------------------------------------------------------------------|----------------------------------------------------------------------------------------------------|
| 冒頭の組織名                                                                                                    | 冒頭の組織名                                                                                                    |
| 社団法人日本ネットワークインフォメーションセンター                                                                                                    | <u>一般</u> 社団法人日本ネットワークインフォメーションセンター                                                                                                    |
| 本文書について                                                                                                    | 本文書について                                                                                                    |
| 本文書は、社団法人日本ネットワークインフォメーションセンター(以下「JPNIC」という)の管理・運用する経路情報データベース(IRR (Internet Routing Registry の略))(以下「JPIRR」という)をご利用<br>になり、オブジェクトを登録する際に必要な手続きについて解説した<br>ものです。 | 本文書は、 <u>一般</u> 社団法人日本ネットワークインフォメーションセンタ<br>ー(以下「JPNIC」という)の管理・運用する経路情報データベース(IRR<br>(Internet Routing Registry の略))(以下「JPIRR」という)をご利用<br>になり、オブジェクトを登録する際に必要な手続きについて解説した<br>ものです。 |
| 1. Maintainer オブジェクトの新規登録                                                                                                    | 1. Maintainer オブジェクトの新規登録                                                                                                    |
| JPIRR にオブジェクトを登録する場合には、まず始めに <del>、</del> オブジェ<br>クトの管理用に Maintainer オブジェクトを登録する必要がありま<br>す。                                                                     | JPIRR にオブジェクトを登録する場合には、まず始めにオブジェク<br>トの管理用に Maintainer オブジェクトを登録する必要があります。                                                                                                    |
| オブジェクトの登録・変更・削除を行う際には、申請者の認証のた<br>めに <del>、</del> このオブジェクトが利用されます。                                                                                               | オブジェクトの登録・変更・削除を行う際には、申請者の認証のた<br>めにこの <u>Maintainer</u> オブジェクトが利用されます。                                                                                                    |
| Maintainer オブジェクトの登録は、JPIRR 管理者(以下、管理者)が<br><u>行い</u> ます。「Maintainer オブジェクトの新規登録フォーム」を以下<br>の窓口まで、電子メールにて送付してください。                                               | <u><i>すべてのオブジェクトのうち、</i></u> Maintainer オブジェクトの登録 <u>・削</u><br><u>除</u> は、JPIRR 管理者(以下、管理者)が <u>手動で実行し</u> ます。「Maintainer<br>オブジェクトの新規登録フォーム」を以下の窓口まで、電子メール                        |

## 「JPIRR でのオブジェクト登録について」新旧対照表

|                                                                                                    | にて送付してください。                                                                                                    |
|----------------------------------------------------------------------------------------------------|----------------------------------------------------------------------------------------------------|
| 電子メール : irr-admin@nic. ad. jp                                                                                                    | 電子メール : irr-admin@nic.ad.jp                                                                                                    |
| 管理者がフォームの内容を確認後に、データベースにオブジェクト<br>を登録します。                                                                                                    | 管理者がフォームの内容を確認後に、データベースに <u>Maintainer</u> オ<br>ブジェクトを登録します。                                                                                                    |
| なお、送付する際には、JPNIC データベース上で、 <u>契約者情報もし</u><br><del>くは資源管理情報中に登録されている電子メールアドレスもしく</del><br><del>は、AS 情報中で[管理者連絡窓口][技術連絡担当者]として登録され<br/>ている担当者情報(JPNIC ハンドル)中の d. [電子メイル]、または、<br/><u>担当グループ情報中の[電子メール]として</u>登録されている電子メー<br/>ルアドレスより送付してください。</del> | なお、 <u>フォーム</u> を送付する際には、JPNIC データベース上で、以下<br>の各項目に登録されている電子メールアドレスより送付してくださ<br>い。                                                                                                    |
|                                                                                                    | <ul> <li>・フォームの申請者情報に記載した契約組織またはAS番号割当先<br/>組織に関する契約者情報または資源管理情報中に登録された電<br/>子メールアドレス</li> <li>・フォームの申請者情報に記載したAS番号に関する情報(AS情報)<br/>中で[管理者連絡窓口][技術連絡担当者]として登録されている<br/>担当者情報(JPNICハンドル)中のd. [電子メイル]に登録された<br/>電子メールアドレス</li> <li>・AS情報中で[管理者連絡窓口][技術連絡担当者]として登録され<br/>ている担当グループ情報(グループハンドル)中の[電子メール]<br/>に登録された電子メールアドレス</li> </ul> |

| 1.2 各項目の       | 1.2 各項目の説明        |                                                                  |  |                                                                                                    | 1.2 各項目の説明                                                                                                    |                                                                                                    |                                                                                                    |  |  |
|----------------|-------------------|------------------------------------------------------------------|--|----------------------------------------------------------------------------------------------------|----------------------------------------------------------------------------------------------------|----------------------------------------------------------------------------------------------------|----------------------------------------------------------------------------------------------------|--|--|
| 以下では、<br>項目の詳新 | Maintain<br>田な説明を | er オブジェクトの新規登録フォームに記述する<br>します。                                  |  | 以下では、<br>項目の詳細<br><u>以下の点に</u><br><u>・記入が</u><br><u>・「複数詞</u><br><u>が可能</u><br><u>日名か</u><br><u>te</u><br><u>te</u> | Maintaine<br>な説明を<br><u>も留意し</u><br><u>(任意の項</u><br><u>(日本)</u><br>(日本)<br>(日本)<br>(日本)<br>(日本)<br>(日本)<br>(日本)<br>(日本)<br>(日本) | er オブ<br>します。<br><u>てくださ</u><br><u>のではな</u><br>「可能」<br>数の内<br>てくださ<br>BB000JF<br>CC000JF<br>DD000JF | ジェクトの新規登録フォームに記述する<br><u>なお、フォームへの記入にあたっては、<br/>きい。</u><br>登録予定のない項目は、項目名を残して<br>なく、項目全体を削除してください。<br>となっている項目は、複数の内容の登録<br>容を登録する場合には、各行の冒頭は項<br>さい。                                                      |  |  |
| 項目             | 記入の<br>要否         | 記入内容                                                             |  | 項目                                                                                                    | 記入の<br>要否                                                                                                    | <u>複 数</u><br>記述                                                                                    | 記入内容                                                                                                    |  |  |
| mntner         | 必須                | Maintainer オブジェクトの名称です。<br>JPIRR では、MAINT-AS****の形式で記入して<br>ください |  | mntner                                                                                                    | 必須                                                                                                    |                                                                                                    | Maintainer オブジェクトの名称で<br>す。<br>JPIRRでは、MAINT-AS****の形式で記<br>入してください                                                                                                    |  |  |
| descr          | 必須                | Maintainer オブジェクトの管理を行う組織<br>の名称を記入してください。<br>この項目は複数の記述が可能です。   |  | descr                                                                                                    | 必須                                                                                                    |                                                                                                    | Maintainer オブジェクトの管理を行<br>う組織の名称を記入してください。<br>この項目は複数 <u>行</u> の記述が可能で<br>す。 <u>複数行の記述を行う場合には、1</u><br><u>行目の冒頭にのみ項目名(descr:)を</u><br><u>記入してください。2行目以降は半角</u><br><u>スペースに続けて登録内容を記入し</u><br><u>てください。</u> |  |  |

|         |    |                                                                                                    |         |    | 1         |                                                                                                    |
|---------|----|----------------------------------------------------------------------------------------------------|---------|----|-----------|----------------------------------------------------------------------------------------------------|
|         |    | 経路ハイジャック情報の通知を希望する場<br>合には、 通知を希望する電子メールアドレ<br>スを以下の例に従って記入してください。<br>当該 Maintainer オブジェクト管理下の<br>Route(Route6)オブジェクトと経路情報が不<br>整合を起こしている際に、本項目に登録した<br>電子メールアドレスに対して通知が行われ<br>ます。<br>(記入例)<br>descr: <u>X-Keiro:alert@example.jp</u> |         |    |           | 経路ハイジャック情報の通知を希望<br>する場合には、通知を希望する電子<br>メールアドレスを以下の例に従って<br>記入してください。当該 Maintainer<br>オ ブ ジ ェ ク ト 管 理 下 の<br>Route (Route6) オブジェクトと経路<br>情報が不整合を起こしている際に、<br>本項目に登録した電子メールアドレ<br>スに対して通知が行われます。<br>(記入例)<br>descr: Japan Routing Database Co., Ltd<br><u>X-Keiro: alert@example.jp</u> |
| admin-c | 必須 | オブジェクトを管理する担当者(または担当<br>窓口)を登録します。<br>担当者情報(JPNIC ハンドル)もしくは担当グ<br>ループ情報(グループハンドル)を記入して<br>ください。                                                                                                    | admin-c | 必須 |           | オブジェクトを管理する担当者(ま<br>たは担当窓口)を登録します。<br>担当者情報(JPNIC ハンドル)もしく<br>は担当グループ情報(グループハン<br>ドル)を記入してください。                                                                                                    |
| tech-c  | 必須 | 技術的な事項に関する担当者(または担当窓<br>ロ)を記入してください。<br>担当者情報(JPNIC ハンドル)もしくは担当グ<br>ループ情報(グループハンドル)を記入して<br>ください。                                                                                                    | tech-c  | 必須 | <u>可能</u> | 技術的な事項に関する担当者(また<br>は担当窓口)を記入してください。<br>担当者情報(JPNIC ハンドル)もしく<br>は担当グループ情報(グループハン<br>ドル)を記入してください。                                                                                                    |
| upd-to  | 必須 | このオブジェクトの登録内容を更新する際<br>に、認証エラーとなった場合の警告メールの<br>送信先を記入してください。<br>この項目は複数の記述が可能です。                                                                                                    | upd-to  | 必須 | <u>可能</u> | このオブジェクトの登録内容を更新<br>する際に、認証エラーとなった場合<br>の警告メールの送信先を記入してく<br>ださい。                                                                                                    |
| notify  | 任意 | このオブジェクトの登録内容が変更された<br>際に、通知されるメールアドレスを記入して                                                                                                    | notify  | 任意 | <u>可能</u> | このオブジェクトの登録内容が変更<br>された際に、通知されるメールアド                                                                                                    |

|                                                                          | ください。                    |
|--------------------------------------------------------------------------|--------------------------|
| mnt-nfy 必須 このオブジェクトの登録内容が変更された mnt-nfy 必須 <u>可能</u> このオブジェク              | トの登録内容が変更                |
| 際に、通知されるメールアドレスを記入して                                                     | 国されるメールアド                |
| ください。 レスを記入して                                                            | ください。                    |
| <u>この項目は複数の記述が可能です。</u>                                                  |                          |
| remarks 任意 この Maintainer オブジェクトの管理上、必 remarks 任意 <u>可能</u> この Maintainer | r オブジェクトの管理              |
| 要な内容を自由に記入することができます。  上、必要な内容                                            | Fを自由に記入するこ               |
| <u>この項目は複数の記述が可能です。</u> とができます。                                          |                          |
| auth 必須 認証方法を登録します。新規登録時は空白と auth 必須 <u>可能</u> 認証方法を登録                   | よします。新規登録時               |
| してください。                                                                  | ださい。                     |
| 管理者により仮のパスワードが設定され、通 管理者により仮                                             | 「のパスワードが設定               |
| 知されます。 おれ、通知され                                                           | <i>、</i> ます。             |
| mnt-by 必須 このオブジェクトを管理する Maintainer オ mnt-by 必須 このオブジェ                    | ェクトを管理する                 |
| ブジェクトの名称を記入してください Maintainer オー                                          | ブジェクトの名称を記               |
| 入してください                                                                  |                          |
| changed 必須 データベースが更新された日付と更新を行 changed 必須 可能 データベースか                     | 「更新された日付と更               |
| った担当者のメールアドレスが登録されましたおいますがあた担当                                           | 自者のメールアドレス               |
| す。が登録されます                                                                | 。新規登録時は空白                |
| としてください としてください                                                          | ۱ <sub>0</sub>           |
| source 必須 フォームに記載された内容に変更を加えな source 必須 フォームに記載                          | よされた内容に変更を<br>していたのでのです。 |
| いでください 加えないでくだ                                                           | さい                       |
|                                                                          |                          |
| 2. Maintainer オブジェクトのパスワードの変更 2. Maintainer オブジェクトのパスワードの変す              | 更                        |
|                                                                          |                          |
| Maintainer オブジェクトの新規登録完了通知が届いた時点では、管 Maintainer オブジェクトの新規登録完了通知          | のが届いた時点では、管              |
| 理者が発行した仮パスワードとなっています。このパスワードを、 理者が発行した仮パスワードとなっています                      | <i>このパスワードは、</i>         |
| 異なる文字列のパスワードに変更します。                                                      | 変更してください。                |

| <u>申請者自身でのパスワードの変更作業は、次の流れに従って行って</u><br><u>ください。</u>                                                                                                    |
|----------------------------------------------------------------------------------------------------|
| 1. 管理者により発行された仮パスワードを利用して、申請者自身         で作成したパスワード(新パスワード)を、Maintainer オブジェ         クトに追加登録する         2. 申請者自身で作成した新パスワードを利用して、Route オブジェ         エクトを登録・更新できることを確認する         3. 申請者自身で作成した新パスワードを利用して、管理者により         発行された仮パスワードを、Maintainer オブジェクトから削除         する |
| <u>新パスワード登録までの流れは、以下の図も参考にしてください。</u>                                                                                                    |

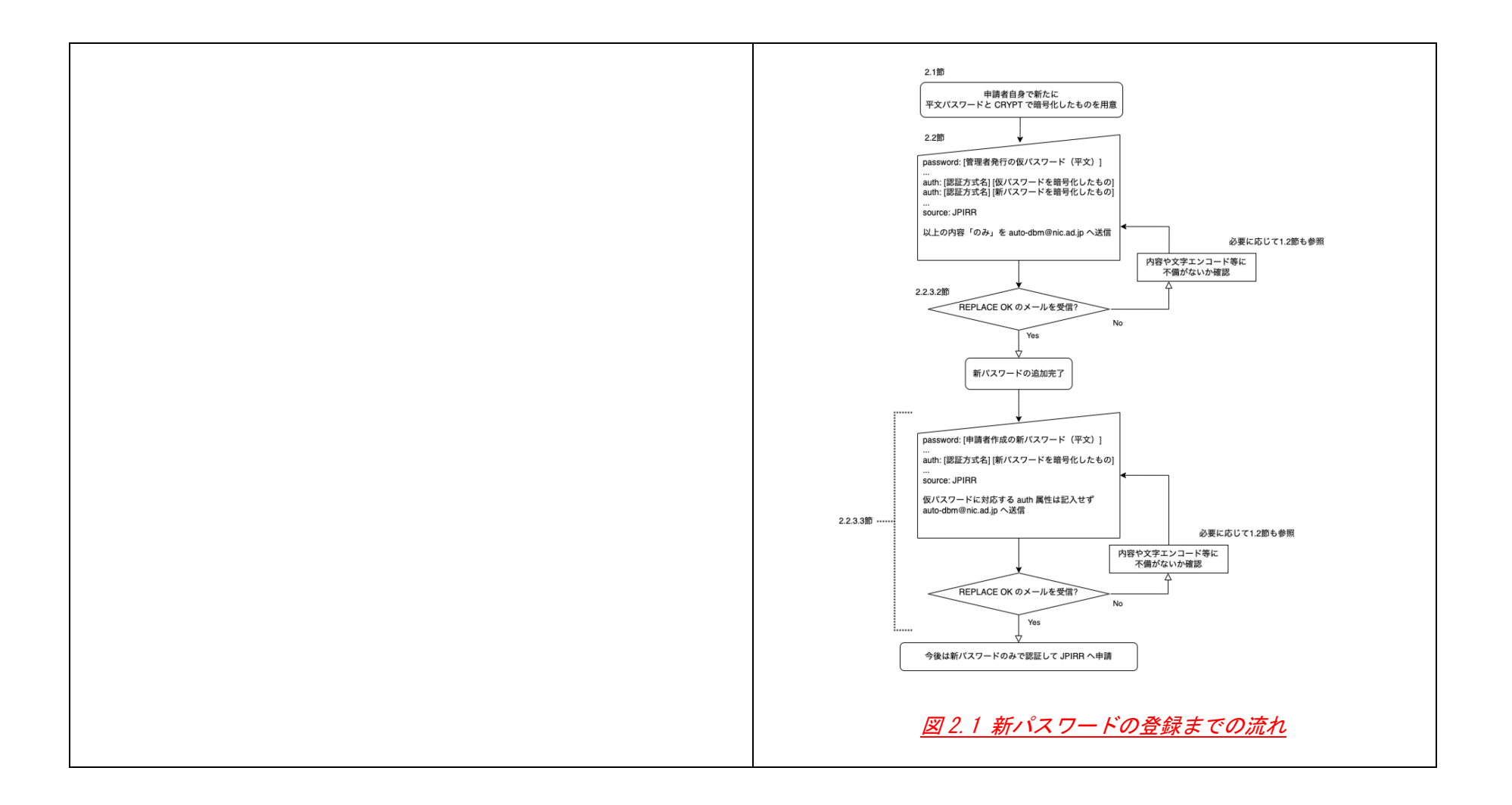

| 2.2 パスワードの <u>変更</u>                                                                                                    | 2.2 パスワードの <u>追加・削除</u>                                                                                                    |
|----------------------------------------------------------------------------------------------------|----------------------------------------------------------------------------------------------------|
| Maintainer オブジェクトの登録内容を変更する場合には、<br>「Maintainer オブジェクト登録フォーム」を以下の窓口まで、電子<br>メールにて送付してください。申請内容に問題がない場合、オブジ<br>ェクトの登録内容の変更は自動で行われますので、メール本文には、<br>フォーム以外の内容は記入しないようお願いします。なお、メール<br>の件名は、申請時には参照しません。 | Maintainer オブジェクトの登録内容を変更する場合には、<br>「Maintainer オブジェクト登録フォーム」を以下の窓口まで、電子<br>メールにて送付してください。 <u>電子メールのエンコーディング形式</u><br><u>はプレーンテキストのみ受付可能です。html 等の他の形式の場合に</u><br><u>はエラーとなります。</u> 申請内容に問題がない場合、オブジェクトの<br>登録内容の変更は自動で行われますので、メール本文には、フォー<br>ム以外の内容は記入しないようお願いします。なお、メールの件名<br>は、申請時には参照しません。 |
| 電子メール : auto-dbm@nic.ad.jp                                                                                                    | 電子メール : auto-dbm@nic.ad.jp                                                                                                    |
| 2.2.2 Maintainer オブジェクト登録フォームの各項目の説明                                                                                                    | 2.2.2 Maintainer オブジェクト登録フォームの各項目の説明                                                                                                    |
| 以下では、Maintainer オブジェクト登録フォームに記述する項目の<br>詳細な説明をします。                                                                                                    | 以下では、Maintainer オブジェクト登録フォームに記述する項目の<br>詳細な説明をします。 $なお、フォームへの記入にあたっては、以下の点にも留意してください。・記入が任意の項目で、登録予定のない項目は、項目名を残して空欄で提出するのではなく、項目全体を削除してください。・「複数記述」が「可能」となっている項目は、複数の内容の登録が可能です。複数の内容を登録する場合には、各行の冒頭は項目名から記入してください。(記入例)tech-c: BB000JPtech-c: DD000JP$                                       |

| 項目       | 記入の<br>要否 | 記入内容                                                                                                    | 項目       | 記入の<br>要否 | <u>複 数</u><br><u>記述</u> | 記入内容                                                                                                    |
|----------|-----------|----------------------------------------------------------------------------------------------------|----------|-----------|-------------------------|----------------------------------------------------------------------------------------------------|
| Password | 必須        | Maintainer オブジェクトの登録情報変更の<br>際に必要なパスワードを記入してください                                                                                                    | Password | 必須        |                         | Maintainer オブジェクトの登録情<br>報変更の際に必要なパスワードを<br>記入してください                                                                                                    |
| mntner   | 必須        | Maintainer オブジェクトの名称を記入して<br>ください                                                                                                    | mntner   | 必須        |                         | Maintainer オブジェクトの名称を<br>記入してください                                                                                                    |
| descr    | 必須        | Maintainer オブジェクトの管理を行う組織<br>の名称を記入してください。<br>この項目は複数の記述が可能です。                                                                                                    | descr    | 必須        |                         | Maintainer オブジェクトの管理を<br>行う組織の名称を記入してくださ<br>い。<br>この項目は複数 <u>行</u> の記述が可能で<br>す。 <u>複数行の記述を行う場合には、</u><br><u>1行目の冒頭にのみ項目名(desor:)</u><br><u>を記入してください。2 行目以降は</u><br><u>半角スペースに続けて登録内容を</u><br><u>記入してください。</u>                            |
|          |           | 経路ハイジャック情報の通知を希望する場<br>合には、通知を希望する電子メールアドレ<br>スを以下の例に従って記入してください。<br>当該 Maintainer オブジェクト管理下の<br>Route(Route6)オブジェクトと経路情報が<br>不整合を起こしている際に、本項目に登録<br>した電子メールアドレスに対して通知が行<br>われます。<br>(記入例)<br>descr: <u>X-Keiro:alert@example.jp</u> |          |           |                         | 経路ハイジャック情報の通知を希<br>望する場合には、通知を希望する電<br>子メールアドレスを以下の例に従<br>って記入してください。当該<br>Maintainer オブジェクト管理下の<br>Route(Route6)オブジェクトと経<br>路情報が不整合を起こしている際<br>に、本項目に登録した電子メールア<br>ドレスに対して通知が行われます。<br>(記入例)<br>descr: Japan Routing Database Co.,<br>Ltd |

| admin-c | 必須 | オブジェクトを管理する担当者(または担<br>当窓口)を登録します。<br>担当者情報(JPNIC ハンドル)もしくは担当<br>グループ情報(グループハンドル)を記入し<br>てください。   | admin-c | 必須 |           | オブジェクトを管理する担当者(ま<br>たは担当窓口)を登録します。<br>担当者情報(JPNIC ハンドル)もしく<br>は担当グループ情報(グループハン<br>ドル)を記入してください。   |
|---------|----|---------------------------------------------------------------------------------------------------|---------|----|-----------|---------------------------------------------------------------------------------------------------|
| tech-c  | 必須 | 技術的な事項に関する担当者(または担当<br>窓口)を記入してください。<br>担当者情報(JPNIC ハンドル)もしくは担当<br>グループ情報(グループハンドル)を記入し<br>てください。 | tech-c  | 必須 | <u>可能</u> | 技術的な事項に関する担当者(また<br>は担当窓口)を記入してください。<br>担当者情報(JPNIC ハンドル)もしく<br>は担当グループ情報(グループハン<br>ドル)を記入してください。 |
| upd-to  | 必須 | このオブジェクトの登録内容を更新する際<br>に、認証エラーとなった場合の警告メール<br>の送信先を記入してください。<br><del>この項目は複数の記述が可能です。</del>       | upd-to  | 必須 | <u>可能</u> | このオブジェクトの登録内容を更<br>新する際に、認証エラーとなった場<br>合の警告メールの送信先を記入し<br>てください。                                  |
| notify  | 任意 | このオブジェクトの登録内容が変更された<br>際に、通知されるメールアドレスを記入し<br>てください。                                              | notify  | 任意 | <u>可能</u> | このオブジェクトの登録内容が変<br>更された際に、通知されるメールア<br>ドレスを記入してください。                                              |
| mnt-nfy | 必須 | このオブジェクトの登録内容が変更された<br>際に、通知されるメールアドレスを記入し<br>てください。<br><del>この項目は複数の記述が可能です。</del>               | mnt-nfy | 必須 | <u>可能</u> | このオブジェクトの登録内容が変<br>更された際に、通知されるメールア<br>ドレスを記入してください。                                              |
| remarks | 任意 | この Maintainer オブジェクトの管理上、必<br>要な内容を自由に記入することができま<br>す。<br><u>この項目は複数の記述が可能です。</u>                 | remarks | 任意 | <u>可能</u> | この Maintainer オブジェクトの管<br>理上、必要な内容を自由に記入する<br>ことができます。                                            |
| auth    | 必須 | 認証方法やパスワードなど、認証に必要な<br>情報を記入してください。                                                               | auth    | 必須 | <u>可能</u> | 認証方法やパスワードなど、認証に<br>必要な情報を記入してください。                                                               |

|                         |                                                                                                    |    |                                                                                    | 1   |                                                             |                                                        |                                                 |                                                                                                    |
|-------------------------|----------------------------------------------------------------------------------------------------|----|------------------------------------------------------------------------------------|-----|-------------------------------------------------------------|--------------------------------------------------------|-------------------------------------------------|----------------------------------------------------------------------------------------------------|
|                         | mnt-by                                                                                                    | 必須 | このオブジェクトを管理する Maintainer<br>オブジェクトの名称を記入してください                                     |     | mnt-by                                                      | 必須                                                     |                                                 | <u>(記入形式)</u><br>認証方式(半角スペース)所定の文字列<br><u>(記入例)</u><br><u>auth: CRYPT-PW ABCDEFGHIJKLM</u><br><u>auth: PGPKEY-AAAAAAAA</u><br>このオブジェクトを管理する<br>Maintainer オブジェクトの名称を  |
|                         | changed                                                                                                    | 必須 | データベース更新を行った担当者のメール<br>アドレスと、更新を行った日付を記入して<br>ください。<br><del>この項目は複数の記述が可能です。</del> |     | changed                                                     | 必須                                                     | <u>可能</u>                                       | 記入してくたさい<br>データベース更新を行った担当者<br>のメールアドレスと、更新を行った<br>日付を記入してください。<br><u>(記入形式)</u><br><u>電子メールアドレス(半角スペース)日付</u><br><u>(記入例)</u><br>changed: regist@example_ip_20230101 |
|                         | source                                                                                                    | 必須 | フォームに記載された内容に変更を加えな<br>いでください                                                      |     | source                                                      | 必須                                                     |                                                 | <u>フォームに記載された内容に変更</u><br>を加えないでください                                                                                                    |
| 2.2<br>月<br>石<br>百<br>〇 | .2.3.1 <u>Maintainer オブジェクト登録フォームの記入例(1)</u><br>以下では、管理者より発行された仮パスワードと CRYPT パスワード<br>を利用して、 <u>自分</u> 自身で設定した CRYPT パスワードを設定する際の<br>記入例を示します。 <u>自分</u> で登録した CRYPT パスワードを、異なる<br>CRYPT パスワードに変更する際にも、以下の記入例を参考にしてく |    |                                                                                    | 2.2 | 2.3.1 <u>新パン</u><br>以下では、管<br>を利用して、<br>の記入例を示<br>異なる CRYP1 | <u>マードの</u><br>管理者より<br><u>申請者</u> 自<br>えします。<br>「パスワー | <u>追加</u><br>発行され<br>身で設う<br><u>申請者</u><br>-ドに変 | れた仮パスワードと CRYPT パスワード<br>をした CRYPT パスワードを設定する際<br>自身で登録した CRYPT パスワードを、<br>更する際にも、以下の記入例を参考に                                                                          |

## ださい。

## <u>この内容で登録が行われた後に、自分自身で設定したパスワードと</u> <u>GRYPT パスワードを利用して「3. Route オブジェクトの登録」を行</u> <u>ってください。</u>

| password:                         | abcdefg(*1)                          |  |  |  |  |
|-----------------------------------|--------------------------------------|--|--|--|--|
| mntner:                           | MAINT-AS00000                        |  |  |  |  |
| descr:                            | Japan Internet Routing Registry Inc. |  |  |  |  |
|                                   | X-keiro : alert@example.jp           |  |  |  |  |
| admin−c∶                          | AA000JP                              |  |  |  |  |
| tech-c∶                           | BB000JP                              |  |  |  |  |
| upd-to:                           | admin@example.jp                     |  |  |  |  |
| notify:                           | admin@example.jp                     |  |  |  |  |
| mnt–nfy∶                          | admin@example.jp                     |  |  |  |  |
| auth:                             | CRYPT-PW   IUkAMPHFC2kE (*2)         |  |  |  |  |
| auth:                             | CRYPT-PW pfWeDbnIyOPH6(*3)           |  |  |  |  |
| mnt-by∶                           | MAINT-AS00000                        |  |  |  |  |
| changed:                          | <u>irr-admin@nic.ad.jp 20060801</u>  |  |  |  |  |
| source:                           | JPIRR                                |  |  |  |  |
| ドを記入します<br>(*1)管理者発行の仮パスワードを記入します |                                      |  |  |  |  |

- (\*2) 仮パスワードに対応した CRYPT パスワードを記入します。
   新しい CRYPT パスワードが利用できるまで、この項目は削除しないでください。
- (\*3) <u>変更後の</u>パスワードに対応した、CRYPT パスワードを記入 してください。

## してください。

| password: | abcdefg(*1)                          |
|-----------|--------------------------------------|
| mntner:   | MAINT-AS00000                        |
| descr:    | Japan Internet Routing Registry Inc. |
|           | X-keiro : alert@example.jp           |
| admin−c∶  | AA000JP                              |
| tech-c:   | BB000JP                              |
| upd-to:   | admin@example.jp                     |
| notify:   | admin@example.jp                     |
| mnt–nfy∶  | admin@example.jp                     |
| auth:     | CRYPT-PW   IUkAMPHFC2kE(*2)          |
| auth:     | CRYPT-PW pfWeDbnIyOPH6(*3)           |
| mnt-by∶   | MAINT-AS00000                        |
| changed:  | <u>admin@example.jp 20230101</u>     |
| source:   | JPIRR                                |

- (\*1) 管理者発行の仮パスワードを記入します
- (\*2) 仮パスワードに対応した CRYPT パスワードを記入します。
   新しい CRYPT パスワードが利用できるまで、この項目は削除しないでください。
- (\*3) <u>新</u>パスワードに対応した、CRYPT パスワードを記入してく ださい。

|                                                                                                    | 新パスワードの追加に成功した場合、以下のような内容を含む電子<br>メールが送信されます。メール本文を確認して「REPLACE OK」と記<br>載されていることを確認してください。<br>our transaction has been processed by the<br>IRRd routing registry system.<br>(中略)<br>REPLACE OK: [mntner] MAINT-ASO0000<br> |
|----------------------------------------------------------------------------------------------------|----------------------------------------------------------------------------------------------------|
| 2.2.3.2 <u>Maintainer オブジェクト登録フォームの記入例(2)</u>                                                                                    | 2.2.3.2 <u>仮パスワードの削除</u>                                                                                                    |
| <u>自分自身で設定したパスワードと CRYPT パスワードを利用して「3.</u><br>Routeオブジェクトの登録」を問題なく行えることを確認した後に、管<br>理者より発行された仮パスワードと CRYPT パスワードの削除を行って<br>ください。 | <u>新パスワードに対応した CRYPT パスワードが Maintainer オブジェクト</u><br><u>に登録された</u> ことを確認した後に、管理者より発行された仮パスワー<br>ドと CRYPT パスワードの削除を行ってください。                                                                                                  |
| 以下では、管理者より発行された仮パスワードと CRYPT パスワードの<br>削除を行う際の記入例を示します。                                                                          | 以下では、管理者より発行された仮パスワードと CRYPT パスワードの<br>削除を行う際の記入例を示します。                                                                                                    |
| <br>password: zyxwvuts(*1)<br>mntner: MAINT-AS00000<br>descr: Japan Internet Routing Registry Inc.                               | <br>password: zyxwvuts(*1)<br>mntner: MAINT-AS00000<br>descr: Japan Internet Routing Registry Inc.                                                                                                    |

| X-keiro : alert@example.jp                                                          | X-keiro : alert@example.jp                                                                                                    |
|-------------------------------------------------------------------------------------|----------------------------------------------------------------------------------------------------|
| admin-c: AA000JP                                                                    | admin-c: AA000JP                                                                                                    |
| tech-c: BB000JP                                                                     | tech-c: BB000JP                                                                                                    |
| upd-to: admin@example.jp                                                            | upd-to: admin@example.jp                                                                                                    |
| notify: admin@example.jp                                                            | notify: admin@example.jp                                                                                                    |
| mnt-nfy: admin@example.jp                                                           | mnt-nfy: admin@example.jp                                                                                                    |
| auth: CRYPT-PW pfWeDbnIy0PH6(*2)                                                    | auth: CRYPT-PW pfWeDbnIy0PH6(*2)                                                                                                    |
| mnt-by: MAINT-AS00000                                                               | mnt-by: MAINT-AS00000                                                                                                    |
| changed: <u>irr-admin@nic.ad.jp 20060801</u>                                        | changed: <u>admin@example.jp 20230102</u>                                                                                                    |
| source: JPIRR                                                                       | source: JPIRR                                                                                                    |
| (*1) <u>自分</u> 自身で設定したパスワードを記入します<br>(*2) (*1)のパスワードに対応した、CRYPT パスワードを記入して<br>ください。 | (*1) <u>申請者</u> 自身で設定したパスワードを記入します (*2) (*1)のパスワードに対応した、CRYPT パスワードを記入して<br>ください。 <u>仮パスワードの削除に成功した場合、以下のような内容を含む電子<br/>メールが送信されます。メール本文を確認して「REPLACE OK」と記<br/>載されていることを確認してください。</u> <u>our transaction has been processed by the</u><br><u>IRRd routing registry system.</u><br>( <u>中略)</u> <u>REPLACE OK: [mntner] MAINT-ASO0000</u> <u>JPNIC IRR (JPIRR) service is provided by JPNIC.</u> <u>If you have any questions, please send mail to</u><br><u>irr-admin@nic. ad. jpdb-admin</u> |